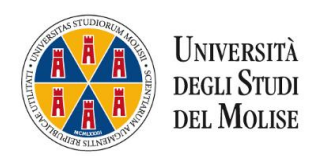

## TUTORIAL per CONDIVIDERE lo SCHERMO DELL'IPAD su MICROSOFT TEAMS

Se si usa l'ipad e si vuole condividere lo schermo seguire la seguente procedura:

- 1. Avviare la riunione dall'iPad
- 2. Usare il pulsante con i tre puntini e selezionare l'opzione "Condividi"
- 3. Scegliere "Condividi schermo"

4. La prima volta viene chiesto di abilitare la condivisione, quindi premere il pulsante "Avvia Trasmissione"

5. Premere sul pulsante dell'iPad per tornare alla tua Home

6. Aprire un'app che consenta di fare da lavagna (si può usare OneNote inclusa in Office365 o qualsiasi app consenta di scrivere con la Pencil)

7. Quando si termina, tornare in Microsoft Teams e cliccare su "Interrompi Trasmissione"

Tutto quello che si vede sul tablet lo vedranno anche gli studenti.

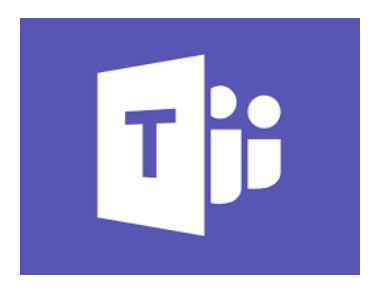